**OFFICIAL** 

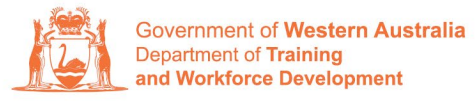

Apprenticeship Office

## How to Extend a Training Contract or Probation Period – User Guide – For Apprentice/Trainee and Parent/Guardian (if applicable)

## To submit a Training Contract or Probation Period Extension.

**1.** Log in to the WAAMS portal.

| WA Apprendicably Management System                                                                                                    | Login Request an account Verify Trade Certificate                                                                                                    |  |  |  |
|----------------------------------------------------------------------------------------------------|----------------------------------------------------------------------------------------------------|--|--|--|
|                                                                                                    | Email                                                                                                    |  |  |  |
| and the second second s | Password                                                                                                    |  |  |  |
| NEW Incident Provident                                                                                                    | Z<br>Remember me                                                                                                    |  |  |  |
|                                                                                                    | Portal conditions of use<br>lagree to the Western Australian Apprenticeship Management (WAAMS)<br>Terms and Conditions of Use, and acknowledge that without limitation to<br>those terms and conditions, it is my responsibility to ensure that:<br>• I do not provide access to data in the portal to any person otherwise<br>than as authorised by the terms and conditions;<br>• my organisation has authorised my level of access to the portal; and<br>• When I cease to be a representative or employee of my organisation,<br>my organisation access is deactivated. |  |  |  |
| 1 222 22 22 22 22 22                                                                                                    | The Department is therefore entitled to assume that any transaction<br>occurring in the Portal from an authorised user account, originates from th<br>authorised user and is a valid transaction or instruction which may not be<br>reversed.                                                                                                    |  |  |  |
|                                                                                                    | However, the Department understands that there may be a submission made in error. If an incorrect submission is made, the organisation or individual user should contact the Department immediately on 13 19 54 (for callers outside WA, please call 08 6551 5499).                                                                                                    |  |  |  |

2. Select the **Training Contract** you want to make changes to by selecting the <sup>①</sup> icon on the left-hand side of the table.

|            | Contracts                                                                                                    | Incoming Training Contracts | TAA | Portal   |                   |               | <b>-</b>    | 🗘 Log out    |  |  |
|------------|----------------------------------------------------------------------------------------------------|-----------------------------|-----|----------|-------------------|---------------|-------------|--------------|--|--|
|            | Home / Contrac                                                                                                    | ts                          |     |          |                   |               |             | Learner      |  |  |
| The follow | The following User Guides provide steps on how to make training contract changes: <ul> <li>How to Assign (transfer) your training Contract to another employer</li> <li>How to Change Autendance Type and Hours</li> <li>How to Change Autendance Type and Hours</li> <li>How to Change Quilification and RTO</li> <li>How to Change Worklet Location</li> </ul> <ul> <li>How to Change Autendance Type and Hours</li> <li>How to Change Quilification and RTO</li> <li>How to Change Worklet Location</li> </ul> <ul> <li>How to Change Worklet Location</li> <li>We wall Training Contracts</li> <li>View all Training Contracts</li> </ul> |                             |     |          |                   |               |             |              |  |  |
|            | Contractio                                                                                                    | Y Apprentice                | Ţ   | Status 🝸 | Employer <b>T</b> | Start Dat 🗼 🍸 | Expiry Date | F End Date T |  |  |
| 0          | 1                                                                                                    | Ariar                       |     | Active   |                   | 22 Jul 2022   | 22 Jul 2025 | *            |  |  |
|            |                                                                                                    |                             |     |          |                   |               |             |              |  |  |

**3.** From the **Training Contract Changes** menu on the right-hand side of the screen, click on **Contract and Probation Extension**.

| Contract Parties                              |                                      |  |  |
|-----------------------------------------------|--------------------------------------|--|--|
| contract ranges                               | Contract Changes                     |  |  |
|                                               | Assignment of Contract               |  |  |
| Contract Dataile                              | Change of Apprentice/Trainee Name    |  |  |
| Contract Details                              | Change of Attendance Type and Hours  |  |  |
| Training Contract ID                          | Change of Qualification and RTO      |  |  |
| 10.00                                         | Change of Worksite Location          |  |  |
| Employer Incentive Eligibility Status         | Contract and Probation Extension     |  |  |
|                                               | Employment Arrangement               |  |  |
| Defence Industry Incentive Eligibility Status | Notice To Terminate                  |  |  |
|                                               | Other Contract Information           |  |  |
| Reengagement Incentive Eligibility Status     | Suspension and Lifting of Suspension |  |  |

## 4. Click on Begin.

| Name  |  |  |
|-------|--|--|
| Begin |  |  |
| Begin |  |  |

5. From the drop-down menu, select the Extension Type.

| Extension Type *  |                                                                                                    |
|-------------------|----------------------------------------------------------------------------------------------------|
| Training Contract | The second second secon |
| Training Contract |                                                                                                    |
| Probation         |                                                                                                    |

6. (A) Use the arrow to enter the number of days you would like to extend the training contract or probation period. (B) Alternatively, by using the calendar, you can enter a new expiry date for the training contract or probation period.

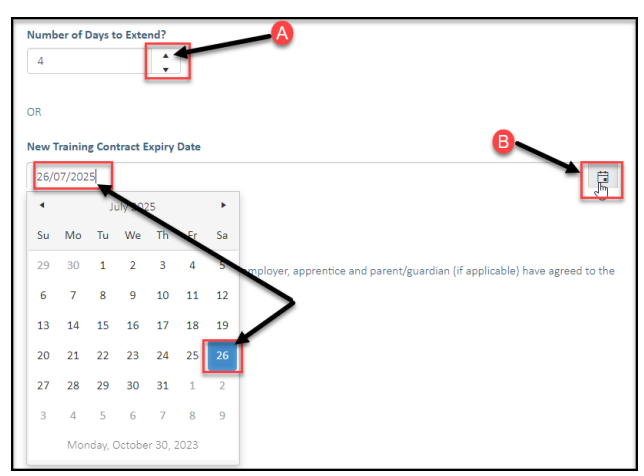

7. Check the box indicating **all parties agree to** the extension to the training contract or probation period.

\* Please note: if the extension has not been discussed with all parties to the training contract, please obtain consent before proceeding to make this change. **The extension request must be submitted prior to the training contract or probation expiry date** 

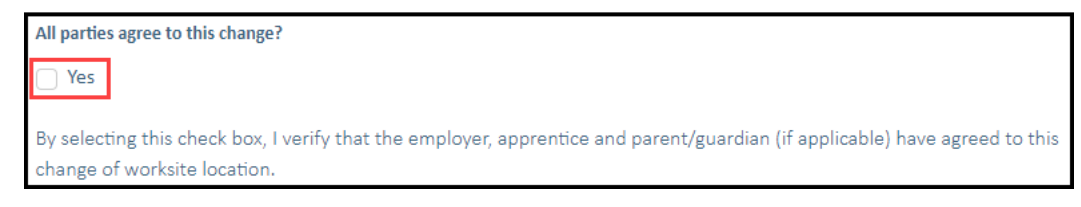

## 8. Click on Submit

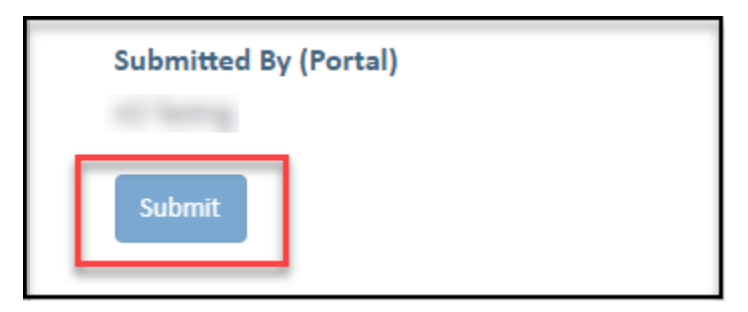

Apprenticeship Office T: 13 19 54 E: apprenticeshipoffice@dtwd.wa.gov.au W: dtwd.wa.gov.au/apprenticeshipoffice